## **Controlelijst RFID-Scanner Farm Everywhere**

## WAP G1, G2 en G3

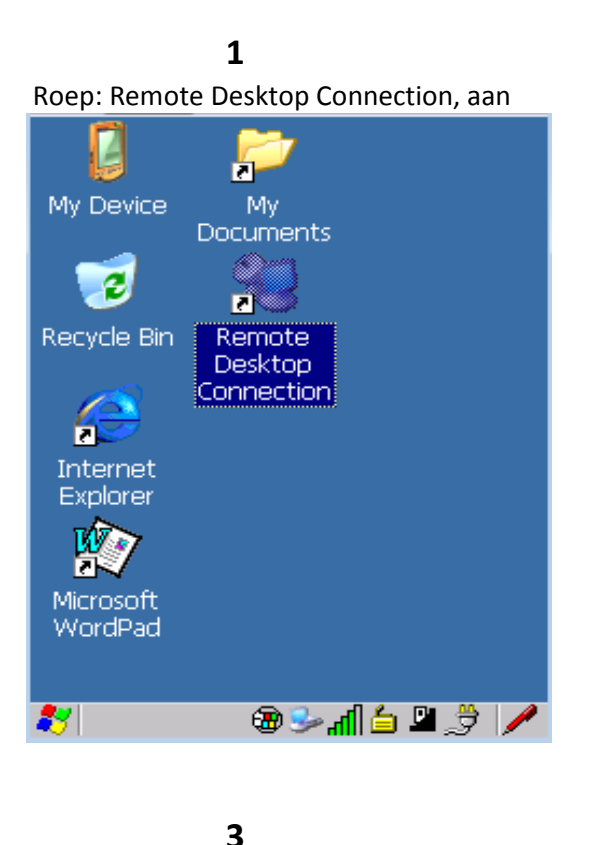

2

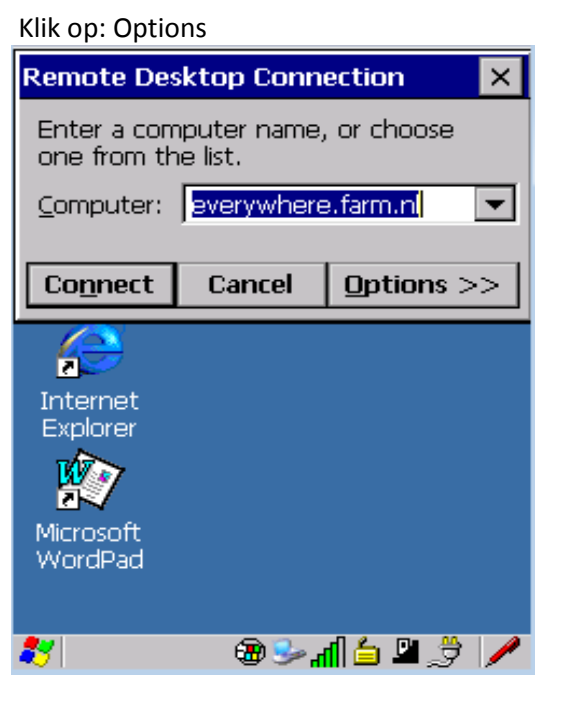

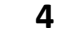

Klik op: Local Resources Remote Desktop Connection × General Display Local Resources 💽 🕨 Enter a computer name, or choose one from the list. Computer: everywhere.farm.nl ▼ User name: 4606301 Password: TSFARM Domain: Save current settings, or open saved connection. Save As... Open... Connect Cancel Options << æ 🎐 ĥ P

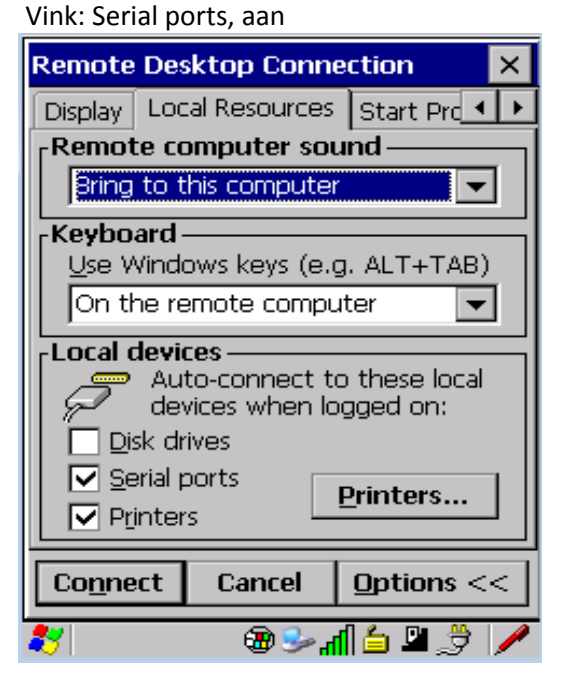

5

Klik op: connect, maak een geslaagde verbinding zodat deze instellingen worden opgeslagen.